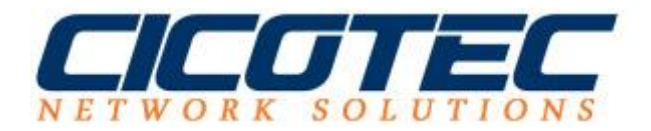

## **SMTP-Server auf einem Windows Server 2012 R2 konfigurieren**

In unserem letzten <u>Beitrag</u> haben wir erklärt wie ein SMTP Server auf einem Windows Server 2012 R2 installiert wird. Diese Anleitung befasst sich mit der Konfiguration des SMTP Servers nach erfolgreicher Installation damit alle E-Mail Nachrichten aus dem lokalen Netzwerk angenommen und direkt an dem Empfänger zugestellt werden.

Als erstes starten Sie den Internetinformationsdienste 6.0 (IIS)-Manager über den Server Manager unter dem Punkt Tools.

|                 | Server-Manag                                                                     | er                                                                        | - 0 ×                                                                                                    |
|-----------------|----------------------------------------------------------------------------------|---------------------------------------------------------------------------|----------------------------------------------------------------------------------------------------|
| rver insgr<br>1 | samt: 1<br>Datei-/ 1<br>Speicherdienste 1<br>Verwaltbarkeit<br>Ereignisse        | DNS 1<br>Verwaltbarkeit<br>Ereignisse                                     | Computerverwaltung<br>Datenträgerbereinigung<br>Dienste<br>DNS<br>Ereignisanzeige<br>Failovercluster-Manager<br>Gruppenrichtlinienverwaltung<br>Interpetrioformationscienste (IS)-Manager                                                                                             |
|                 | Dienste<br>Leistung<br>BPA-Ergebnisse                                            | Dienste<br>Leistung<br>BPA-Ergebnisse                                     | Internetinformationsdienste 6.0 (IIS)-Manager<br>ISCSI-Initiator<br>Komponentendienste<br>Laufwerke defragmentieren und optimieren<br>Leistungsüberwachung<br>Lokale Sicherheitsrichtlinie                                                                                            |
| 1               | Lokaler Server 1 Contemporation 1 Contemporation Dienste Leistung BPA-Ergebnisse | Alle Server 1  Cervealtbarkeit Ereignisse Dienste Leistung BPA-Ergebnisse | Microsoft Azure-Dienste<br>ODBC-Datenquellen (32-Bit)<br>ODBC-Datenquellen (64-Bit)<br>Ressourcen-Manager für Dateiserver<br>Ressourcenmonitor<br>Sicherheitskonfigurations-Assistent<br>Systeminformationen<br>Systemkonfiguration<br>Windows PowerShell<br>Windows PowerShell (x86) |

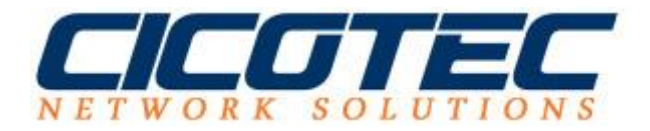

Jetzt mit Rechtsklick die Eigenschaften im IIS-Manager aufrufen

| 5                                               | Internetinformationsdienste | 6.0 (IIS)-Man | nager 💶 💌 🗙               |  |
|-------------------------------------------------|-----------------------------|---------------|---------------------------|--|
| 🕤 Datei Aktion Ansicht                          | Fenster ?                   |               | _ & ×                     |  |
| 🗢 🄿 🙋 🖬 🗐 🧔 🗟                                   | 👔 🕨 🖿 II                    |               |                           |  |
| 🛍 Internetinformationsdienste                   | Name                        | Status        |                           |  |
| ▷ WIN-HK5EK343AG1 (lok)                         | SMTP Virtual Server #1]     | Wird ausgef   | Starten                   |  |
|                                                 |                             |               | Beenden                   |  |
|                                                 |                             |               | Anhalten                  |  |
|                                                 |                             |               | Neu 🕨                     |  |
|                                                 |                             |               | Neues Fenster hier öffnen |  |
|                                                 |                             |               | Umbenennen                |  |
|                                                 |                             |               | Aktualisieren             |  |
|                                                 |                             |               | Eigenschaften             |  |
|                                                 |                             |               | Hilfe                     |  |
|                                                 |                             |               |                           |  |
|                                                 |                             |               |                           |  |
|                                                 |                             |               |                           |  |
|                                                 |                             |               |                           |  |
|                                                 |                             |               |                           |  |
| Öffnet die Eigenschaften des aktuellen Objekts. |                             |               |                           |  |

In den Reiter Zugriff wechseln und auf Relay klicken damit Clients aus dem lokalen Netzwek den SMTP-Server nutzen können.

| Eigenschaften von [SMTP Virtual Server #1]                                                                     |  |  |  |  |  |
|----------------------------------------------------------------------------------------------------|--|--|--|--|--|
| Allgemein Zugriff Nachrichten Zustellung LDAP-Routing Sicherheit                                               |  |  |  |  |  |
| Zugriffssteuerung<br>Die Authentifizierungsmethoden für diese Authentifizierung.                               |  |  |  |  |  |
| Ressource bearbeiten.                                                                                          |  |  |  |  |  |
| Sichere Kommunikation                                                                                          |  |  |  |  |  |
| TLS ist ohne Zertifikat nicht verfügbar.                                                                       |  |  |  |  |  |
| TLS-Verschlüsselung anfordern                                                                                  |  |  |  |  |  |
| Verbindungsoptionen                                                                                            |  |  |  |  |  |
| Zugriff auf diese Ressource aufgrund von<br>IP-Adressen oder Internetdomänennamen<br>gewähren oder verweigern. |  |  |  |  |  |
|                                                                                                    |  |  |  |  |  |
| Berechtigungen zum Relay von E-Mail über<br>diesen virtuellen SMTP-Server gewähren<br>oder verweigern.         |  |  |  |  |  |
| OK Abbrechen Übernehmen Hilfe                                                                                  |  |  |  |  |  |

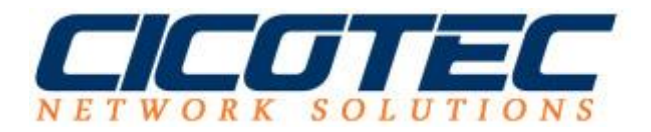

## Jetzt die Voreinstellungen von (Nur Computer in der Liste unten) auf (Alle, mit Ausnahme der Computer in der Liste unten ändern).

| R                                                                                                    | elayeinschränkungen 🛛 🗙       |  |  |  |
|----------------------------------------------------------------------------------------------------|-------------------------------|--|--|--|
| Legen Sie fest, welchen Computern das Relay über diesen virtuellen Server<br>erlaubt ist:              |                               |  |  |  |
| O Nur Computer in der Liste unten                                                                      |                               |  |  |  |
| Alle, mit Ausnahme der Computer in der Liste unten                                                     |                               |  |  |  |
| Computer:                                                                                              |                               |  |  |  |
| Zugriff                                                                                                | IP-Adresse (Mask)/Domänenname |  |  |  |
|                                                                                                    |                               |  |  |  |
| Hinzufügen Enti                                                                                        | fernen                        |  |  |  |
| Jedem Computer, der erfolgreich authentifiziert ist, unabhängig von der Liste oben das Relay erlauben. |                               |  |  |  |
|                                                                                                    | OK Abbrechen Hilfe            |  |  |  |

Damit ist die Konfiguration abgeschlossen.